## Voyager

## DVR4100 QUICK REFERENCE GUIDE

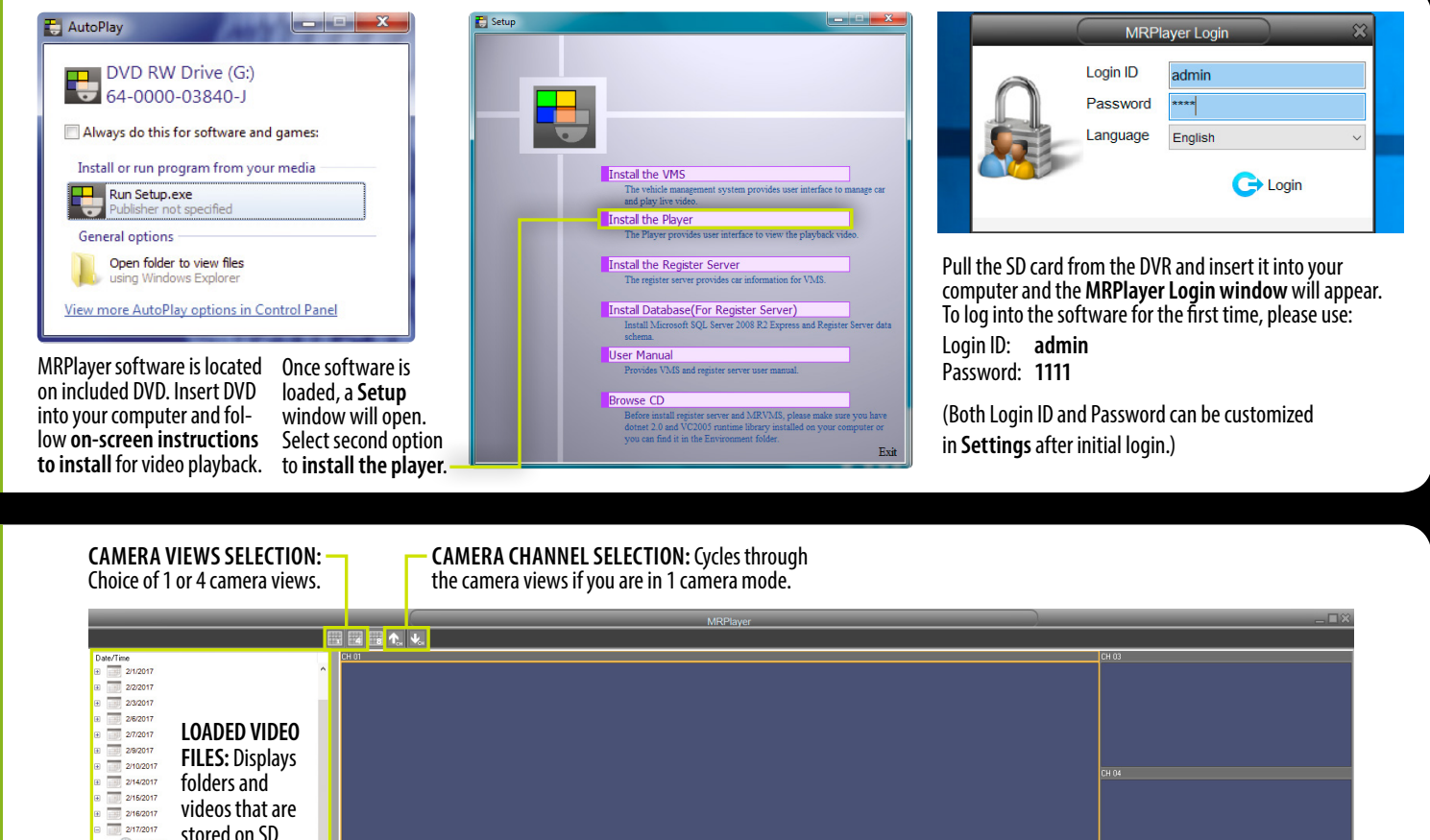

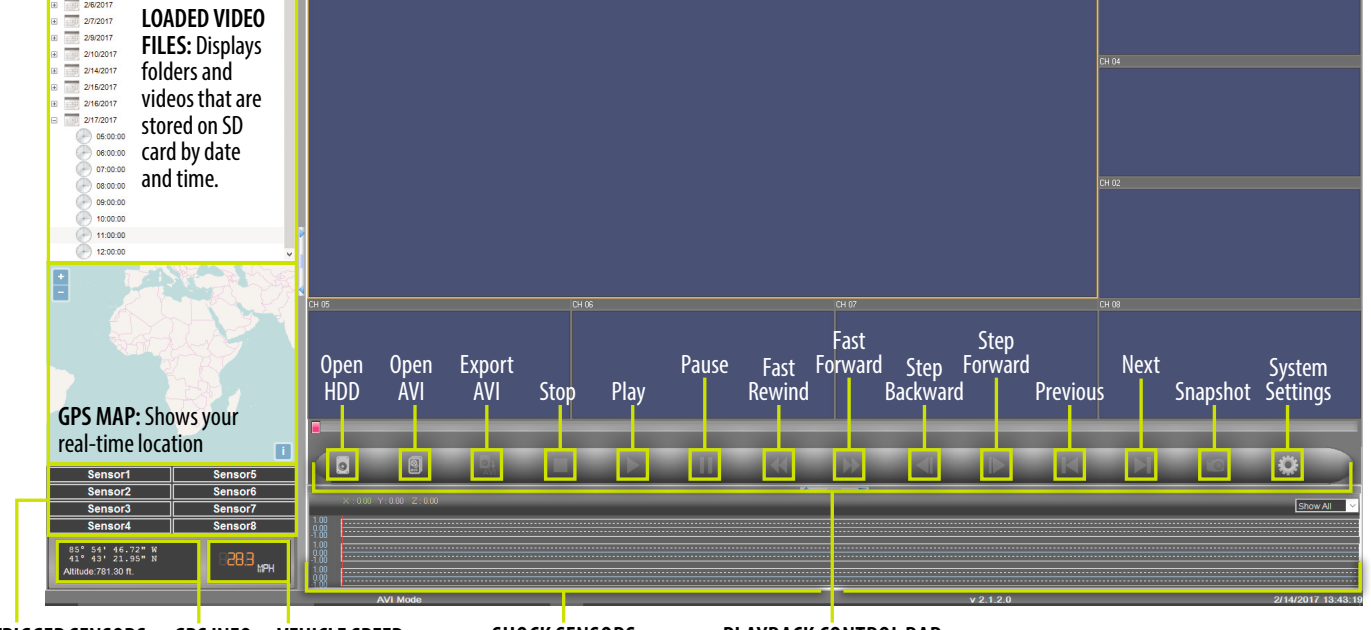

TRIGGER SENSORS: GPS INFO VEHICLE SPEED Shows if and what turn signals were used.

SHOCK SENSORS

PLAYBACK CONTROL BAR

**OPEN AVI:** Once

logged in and

with an SD card

AVI icon will be

start browsing

for video files.

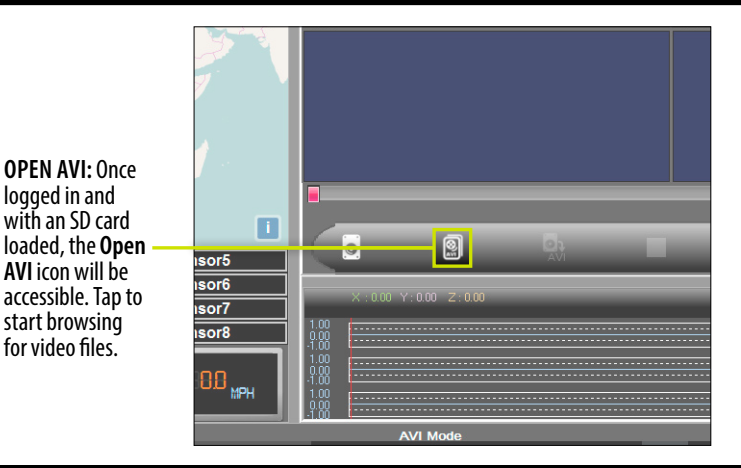

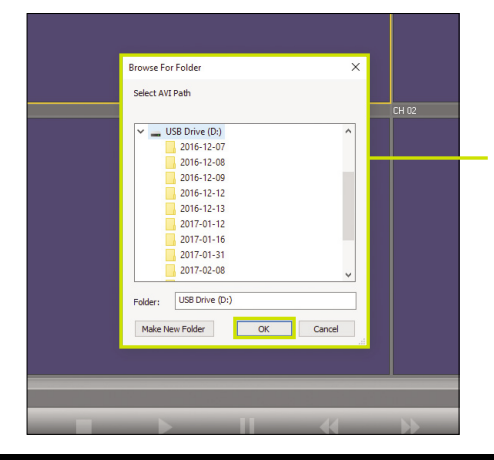

**BROWSE:** Within the video file browsing window, select the folder with the date that you want to view and click **OK**.

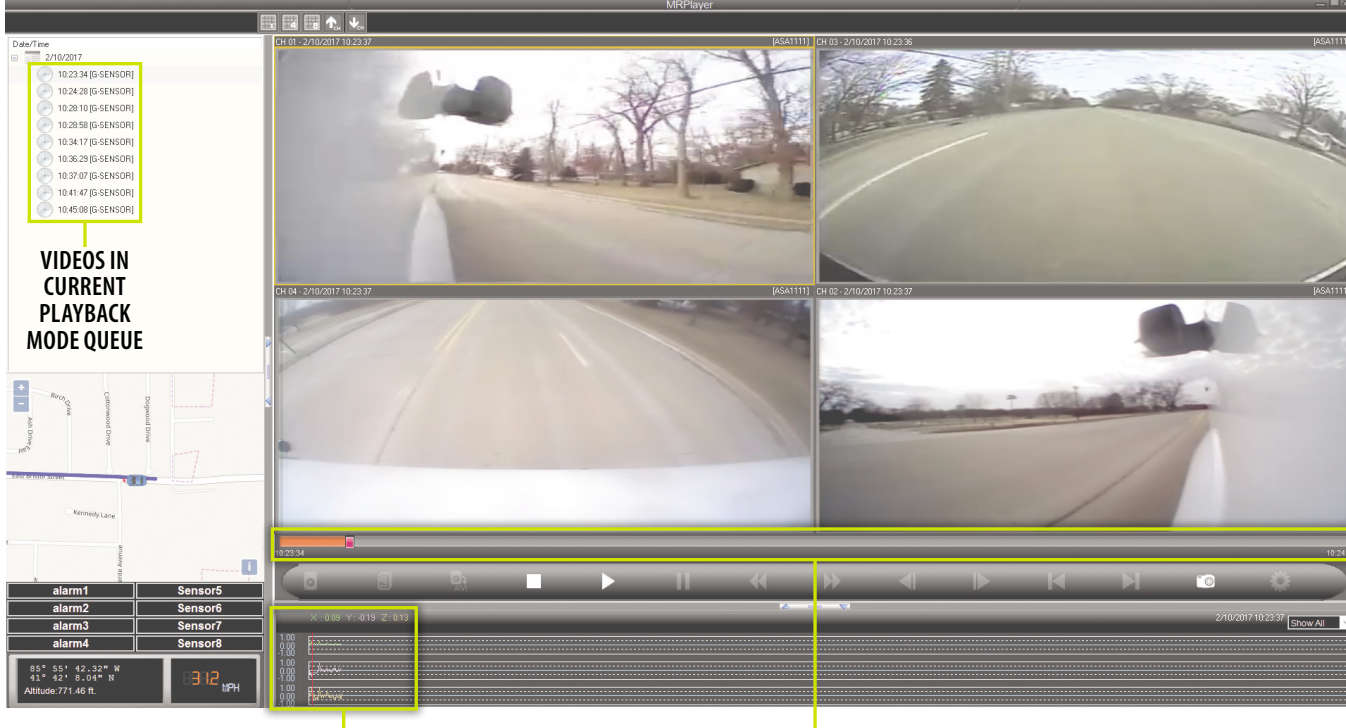

SHOCK SENSOR READINGS

PLAYBACK BAR

EXPORTING VIDEOS: Tap the System Settings icon at the far right of the playback control bar to open the System Settings window. Select the individual export features you want attributed to the video being exported. Tap the yellow browsing folder to open a browsing window.

| 1  | System Setting System Setting System Setting System Setting User Management Chanel Setting AVI Exort Path            | System Se<br>AVI Expor                                              | System Setting<br>Browse For Folder<br>Please select the AVI export directory.                                                                           | × 017  |
|----|----------------------------------------------------------------------------------------------------|---------------------------------------------------------------------|----------------------------------------------------------------------------------------------------|--------|
| nt | GPS Display Unit<br>GPS Display Unit<br>Map<br>© Open Street Map<br>© Google Map<br>© Google Map<br>© Show Timestamp | GPS Dis<br>○ Metric<br>● Imperi<br>☑ Show <sup>•</sup><br>□ Dayligi | Image: Documents     0       0     AcmsLite       >     AcmsLite       >     ASASpinit       ASA1111     AVEport       >     AVM300       >     bins sub |        |
|    | Daylight Saving Show Map Disable Load Map Failed Message Save                                                        |                                                                     | CSA<br>Crawings<br>Drawings<br>DVR4100<br>ECOs<br>ECOs<br>ECOs<br>FolCePhase 1<br>Pader: MRPRayer 2.0<br>Maie New Folder<br>OK                           | Cancel |

> Choose the destination location for your video file within the browsing window. Click **OK** to export.

For the complete owner's manual, please visit http://www.asaelectronics.com/manuals-guides.